## ÖĞRENCİLER İÇİN ZOOM KULLANIMI

## 1. BİLGİSAYAR ÜZERİNDEN CANLI DERSE BAĞLANMA

EBA'dan Derse Katıl butonuna tıklandığında aşağıda yer alan **"Zoom Meetings adlı uygulamayı aç"** seçeneği seçilerek canlı dersin yapıldığı programa geçiş yapılır.

| S Launch Meeting - Zoom × +                                |                                                                                                    |              |  |  |  |  |
|------------------------------------------------------------|----------------------------------------------------------------------------------------------------|--------------|--|--|--|--|
| /j/2158994033?pwd=TVo4U2RrcmFVamxITUISYIZxT1drdz09#success |                                                                                                    |              |  |  |  |  |
| Ile <b>G</b> Gmail                                         | Zoom Meetings açılsın mı?   https://us04web.zoom.us bu uygulamayı açmak istiyor.   Bu tür bağlantıları ilişkilendirilmiş uygulamada açması için us04web.zoom.us sitesine her zaman izin ver   Zoom Meetings adlı uygulamayı aç | ) - Professi |  |  |  |  |

## Karşımıza çıkan bu ekranda ;

🖸 Video Preview

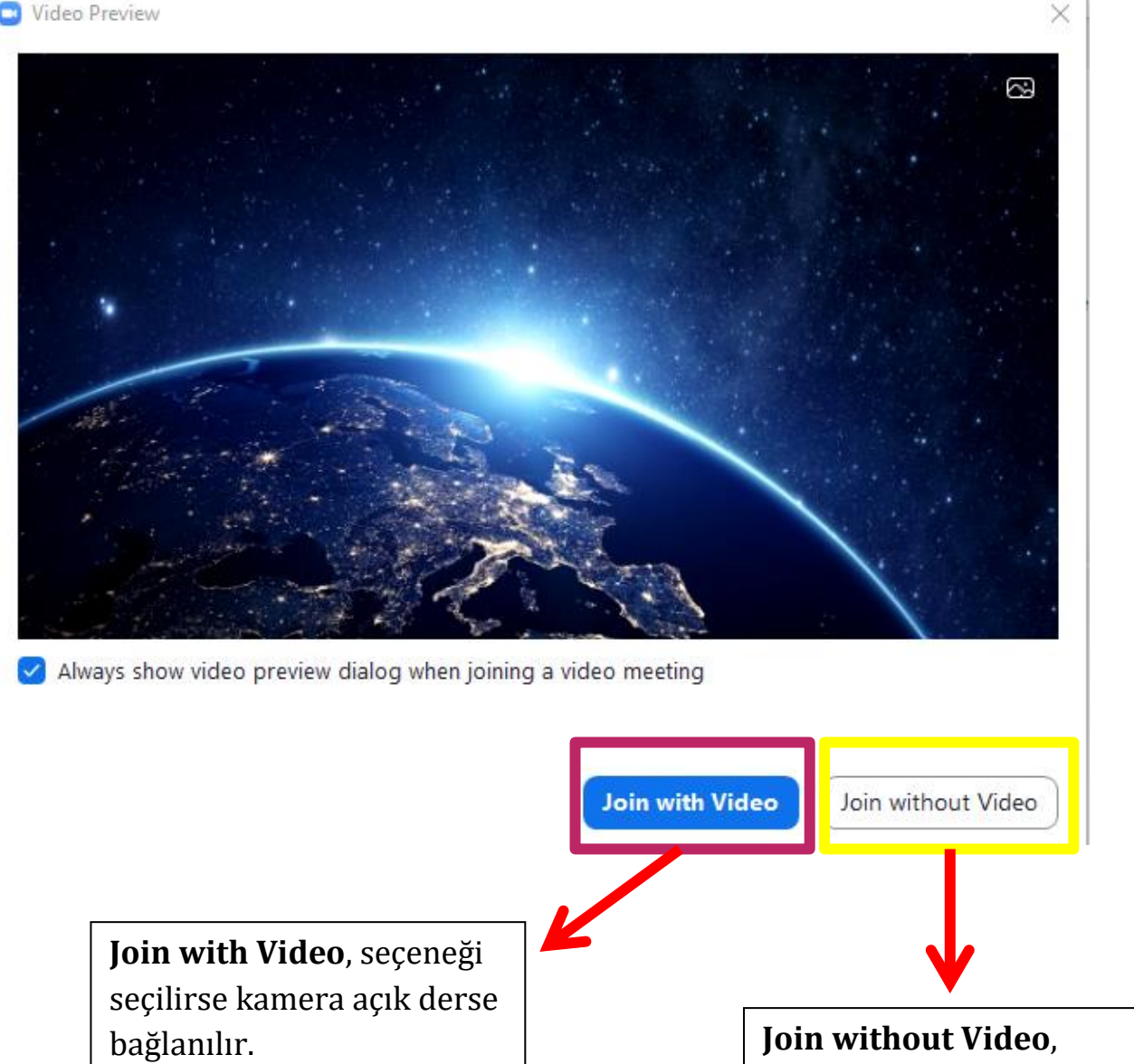

Join without Video, seçeneği seçilirse kamera kapalı derse bağlanılır.

**"Join with Computer Audio"** seçeneği seçilerek mikrofon açık derse giriş yapılır.

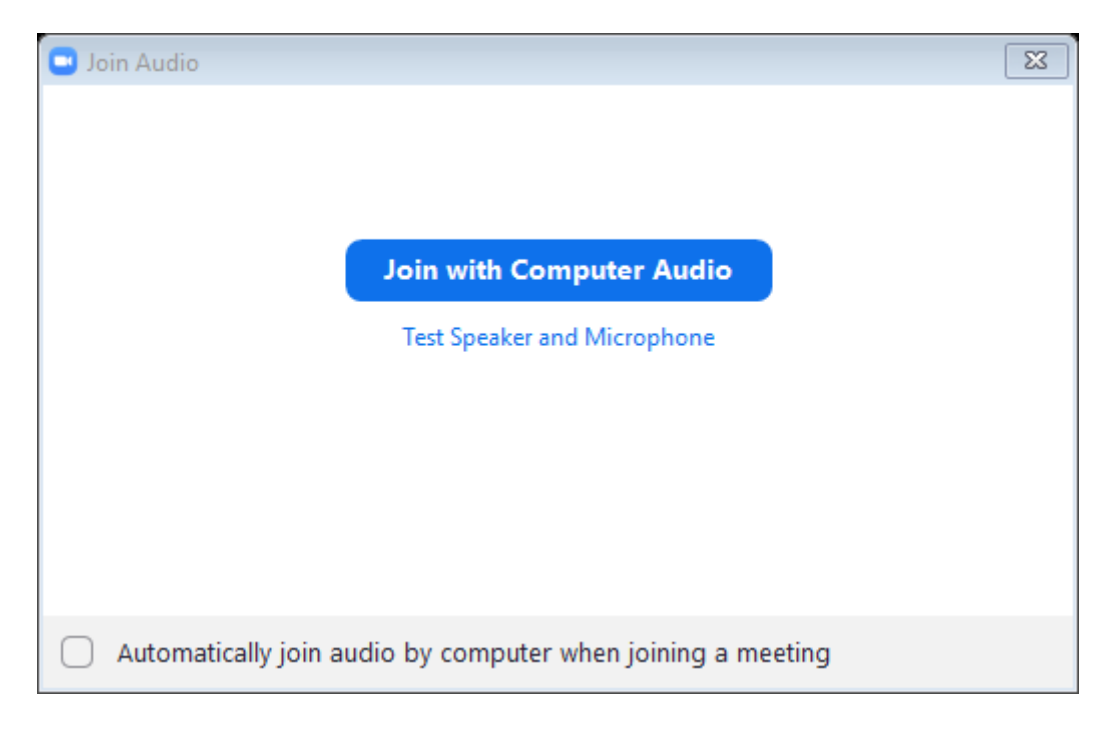

Bu aşamada derse katılım sağlanmış olur.

Ekranda yer alan bazı seçenekler;

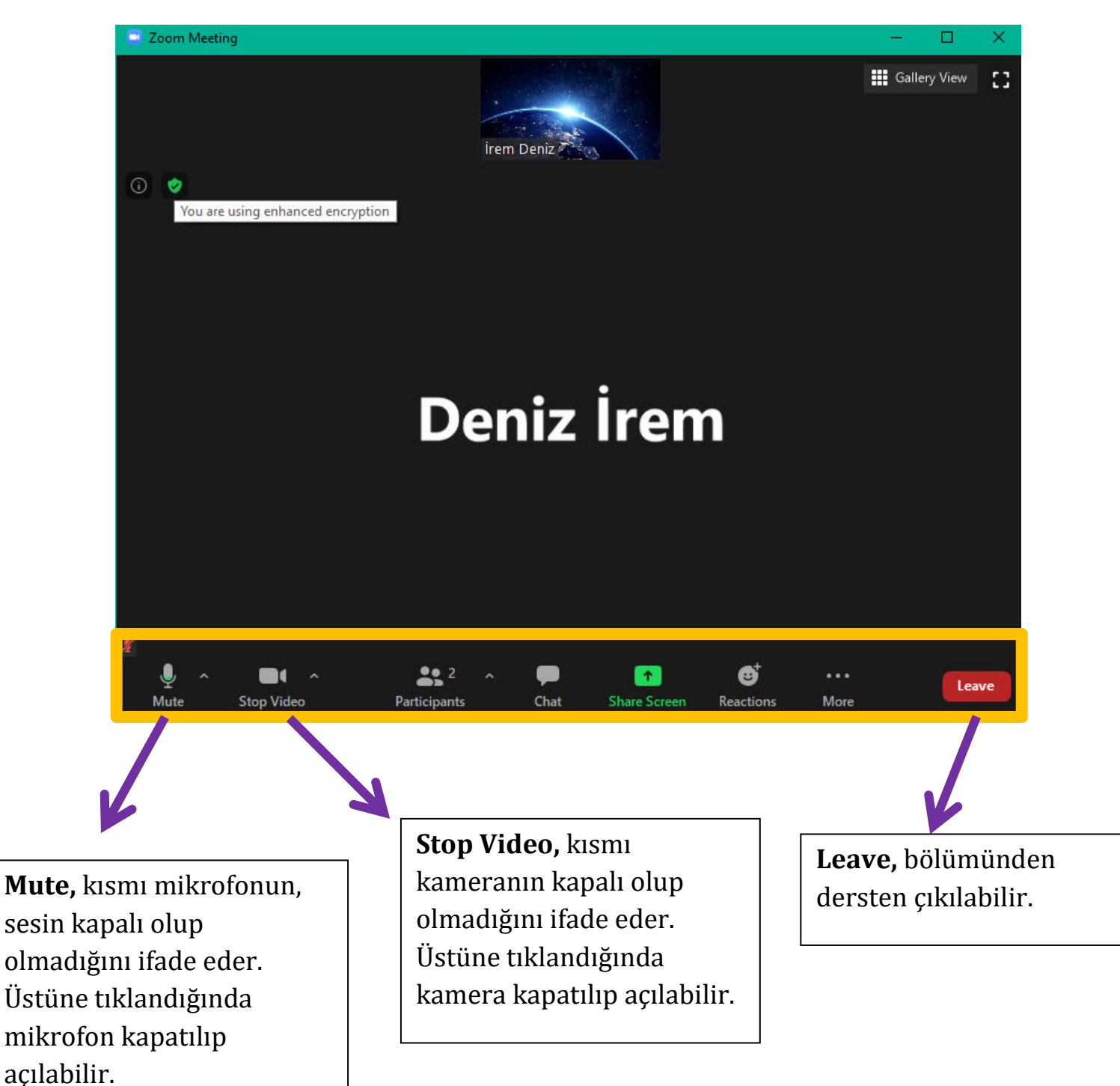

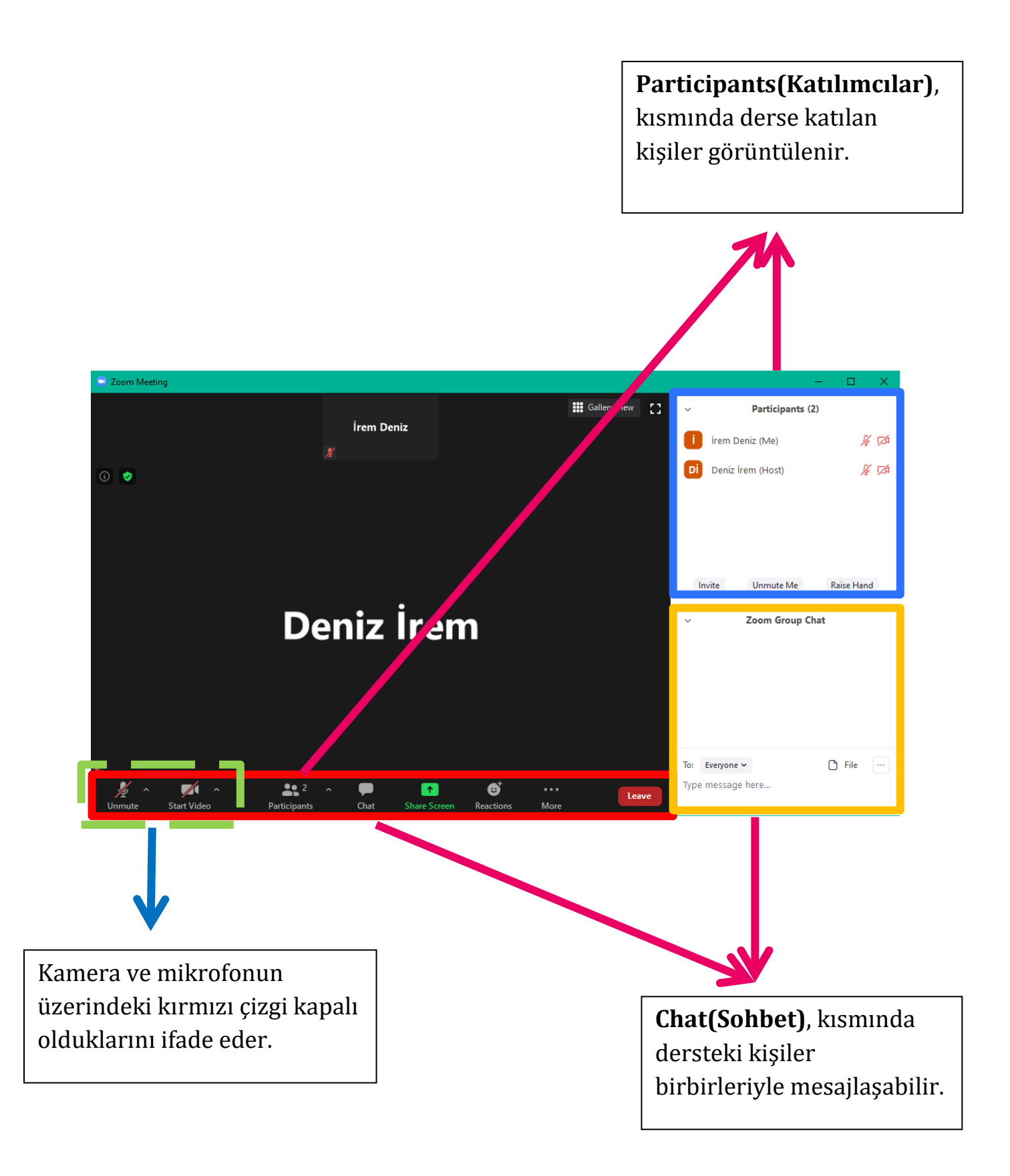

## 2. TELEFON ÜZERİNDEN CANLI DERSE BAĞLANMA

EBA'dan Derse Katıl butonuna tıklandığında;

| O Preparir           | ng meeting |               |                         |
|----------------------|------------|---------------|-------------------------|
|                      |            |               |                         |
|                      |            |               |                         |
|                      |            |               |                         |
|                      |            |               |                         |
|                      |            |               |                         |
|                      |            |               |                         |
| Please enter your na | me         |               | Katılımcı isim sov isim |
| İrem Deniz           |            | $\rightarrow$ | vazılır.                |
|                      |            |               |                         |
|                      |            |               |                         |
| Cancel               | OK         |               |                         |
|                      |            |               |                         |
|                      |            |               |                         |
|                      |            |               |                         |
|                      |            |               |                         |
|                      |            |               |                         |
|                      |            |               |                         |
|                      |            |               |                         |

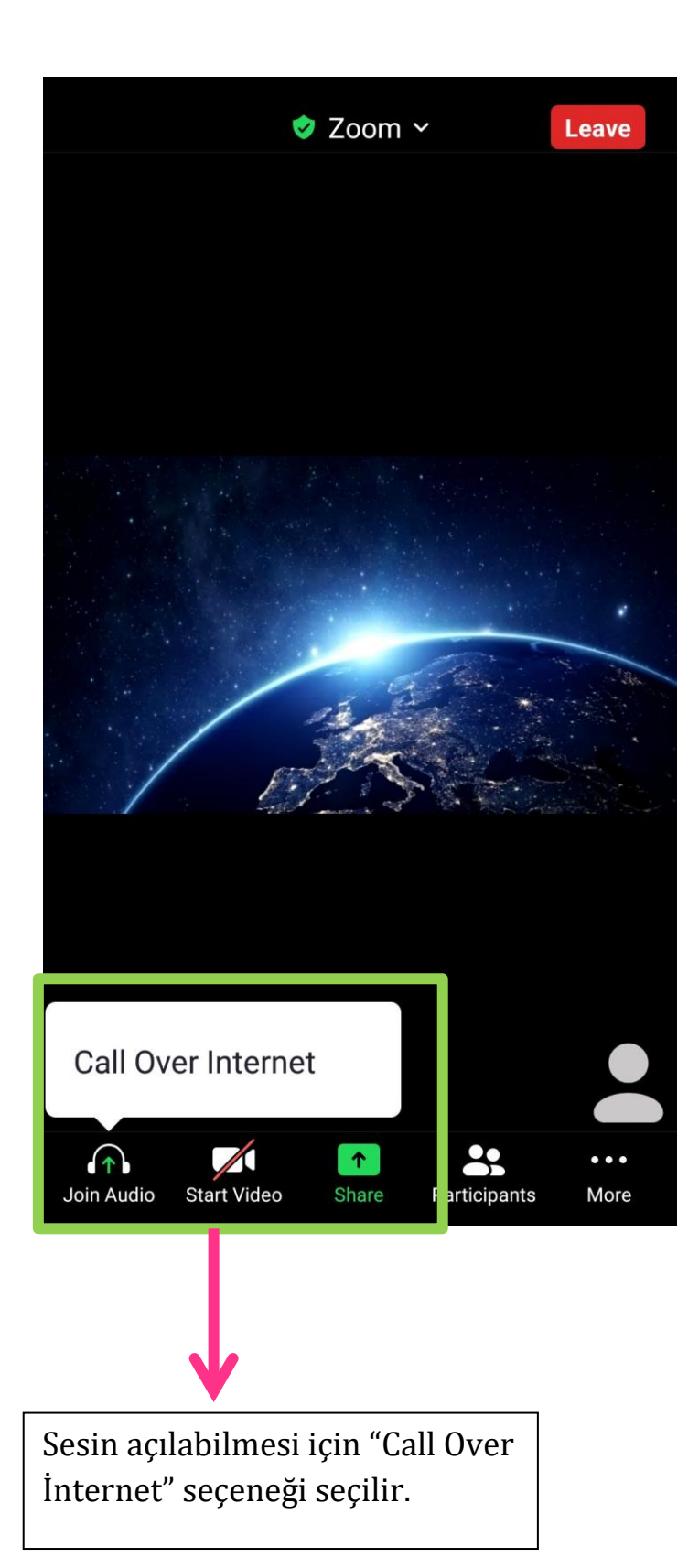

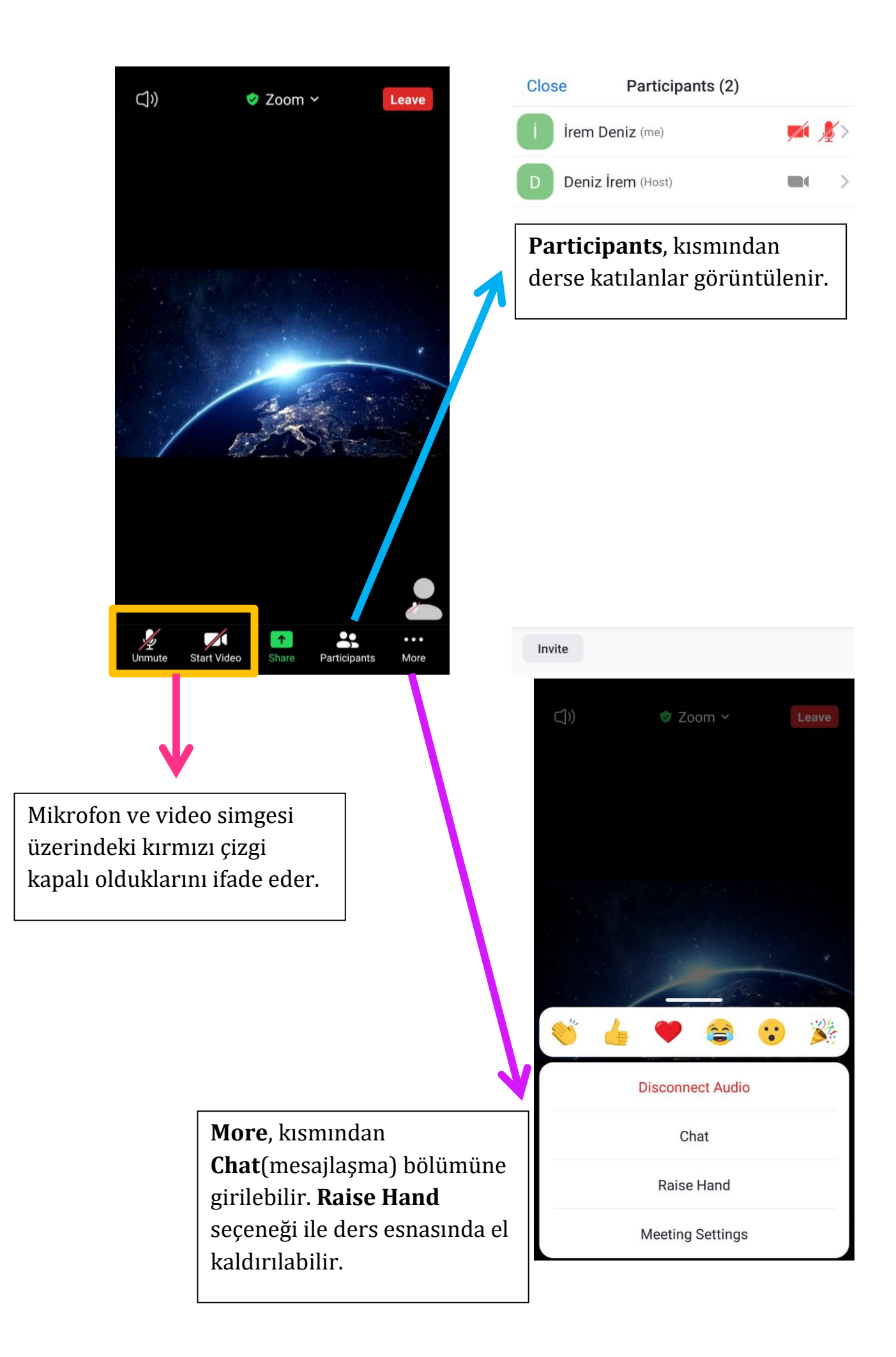